## **Procedure 2.2** - Displaying Information

The information display will access the following data;

- Odometer
- Hour Meter
- U-Boot Software
- U-Base Software
- Lower Software
- Serial Number
- Usage log
- Error Log

## Procedure

- 1. Plug the power cord into the wall outlet, then turn on the treadmill with the circuit breaker.
- 2. With the **PRECOR** banner scrolling, press the keys **RESET,6,5**, sequentially.
- 3. DIAGS-INFORMATION DISPLAY will scroll across the display.
- 4. Use the  $\blacktriangle$ ,  $\checkmark$  keys to move to the desired display shown in the list above.
- 5. **ODOMETER** display. Press the **OK** key.
- 6. The odometer will be displayed as **1234567 MILES** or **1234567 KM** depending on club parameter settings (See Procedure 2.3). The odometer is also used to provide the "distance stamp" for the error code log
- **Note:** The odometer data is stored in non-volatile memory on the upper PCA. If the upper PCA is replaced the odometer data will be lost.
- 7. Press the **BACK** key to exit the odometer display.
- 8. HOUR METER display. Press the OK key.
- 9. The operating time of the unit will be displayed as **12345 HOURS**. The operating time is defined as total amount of time that the unit has operated in program modes with the drive motor running. The hour meter is also used to provide the "time stamp" for the error code log.
- 10. Press the **BACK** key to exit the hour meter display.
- 11. **U-BOOT SW** display. This display the installed version of upper boot software. The boot software is used to upload new software into the upper display PCA.
- 12. Press the **OK** key. The software part number will be displayed as **XXXXX-XXX**.

- 13. Press the **BACK** key to exit the U-Boot SW display.
- 14. **U-BASE SW** display. This display the installed version of upper PCA software.
- 15. Press the **OK** key. The software part number will be displayed as **XXXXX-XXX**.
- 16. Press the **BACK** key to exit the U-Base SW display.
- 17. LOWER SW display. This display the installed version of lower PCA software.
- 18. Press the **OK** key. The software part number will be displayed as **XXXXX-XXX**.
- 19. Press the **BACK** key to exit the lower SW display.
- 20. SER. NUMBER display. Press the OK key.
- 21. The treadmill's serial number will be displayed. The serial number may be incorrect or not displayed if the upper PCA has been replaced.
- 22. Press the **BACK** key to exit the serial number display.
- 23. USAGE LOG display. Press the OK key.
- 24. Use the ▲,▼ keys to move through the list of programs. A message will scroll describing the program, the number of times and the number of minutes the program was used.
- 25. Press the **BACK** key to exit the usage log display.
- 26. ERROR LOG display. Press the OK key, the quantity of errors in the log will be displayed.
- 27. Press the OK key, the most recent error will be displayed first.
- 28. Use the ▲,▼ keys to move through the list of errors. The error messages will list the error name, the odometer reading when the error occurred, the hour meter when the error occurred and the drive motor current reading when the error occurred.
- If you wish to clear the error log, press and hold the QUICK START key. The message HOLD TO CLEAR ERRORS will be displayed. The error log will be cleared when the message NO ERRORS is displayed.
- 30. Press the **RESET** key to exit the information display.
- 31. Please note that the **ERROR LOG** may also be accessed at any time by pressing and holding the **RESET** key for four seconds. If the error log does not contain any errors, the message **STUCK KEY** will be displayed.

## **Procedure 2.3 - Setting Club Parameters**

This procedure allows you to change the following club settings:

- Safety Code
- Select Language
- Select Units
- Set Max Workout Time
- Set Max Pause Time
- Set Cool Down Time
- Set Speed Limit
- Set Incline Limit
- Hidden Programs
- Remote Speed Control
- Set Custom Program 1
- Set Custom Program 2

## Procedure

- 1. Plug the power cord into the wall outlet, then turn on the treadmill with the circuit breaker.
- 2. With the banner scrolling, press keys **RESET,5,6,5,1,5,6,5**, sequentially.
- 3. Use the  $\blacktriangle$ ,  $\checkmark$  keys to move to the desired display shown in the list above.
- 4. DIAGS-SET CLUB PARAMETERS will scroll across the display.
- 5. **SAFETY CODE** display. The safety code, when enabled, makes the user enter a password in order to start the treadmill. Press the **OK** key.
- 6. Use the  $\blacktriangle$ ,  $\checkmark$  keys to toggle between **ENABLED** and **DISABLED**.
- 7. Press the **BACK** key to exit the safety code display.
- 8. SELECT LANGUAGE display. Press the OK key.
- 9. Use the  $\blacktriangle$ ,  $\checkmark$  keys to toggle between the available languages.
- 10. Press the **BACK** key to exit the select language display.
- 11. SELECT UNITS display. Press the OK key.
- 12. Use the ▲,▼ keys to toggle between **U.S** (miles per hour) and **METRIC** (kilometers per hour).
- 13. Press the **BACK** key to exit the set units display.